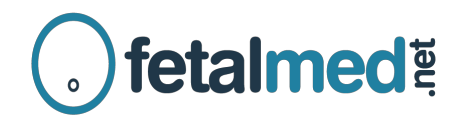

## Instruções para Pacientes – Acesso ao Laudo On-line

- 1. Utilize o seu navegador para acessar o site da clínica, no endereço <u>http://www.fetalmed.net</u>
- 2. No canto superior esquerdo da tela clique em "Resultados de Exames"

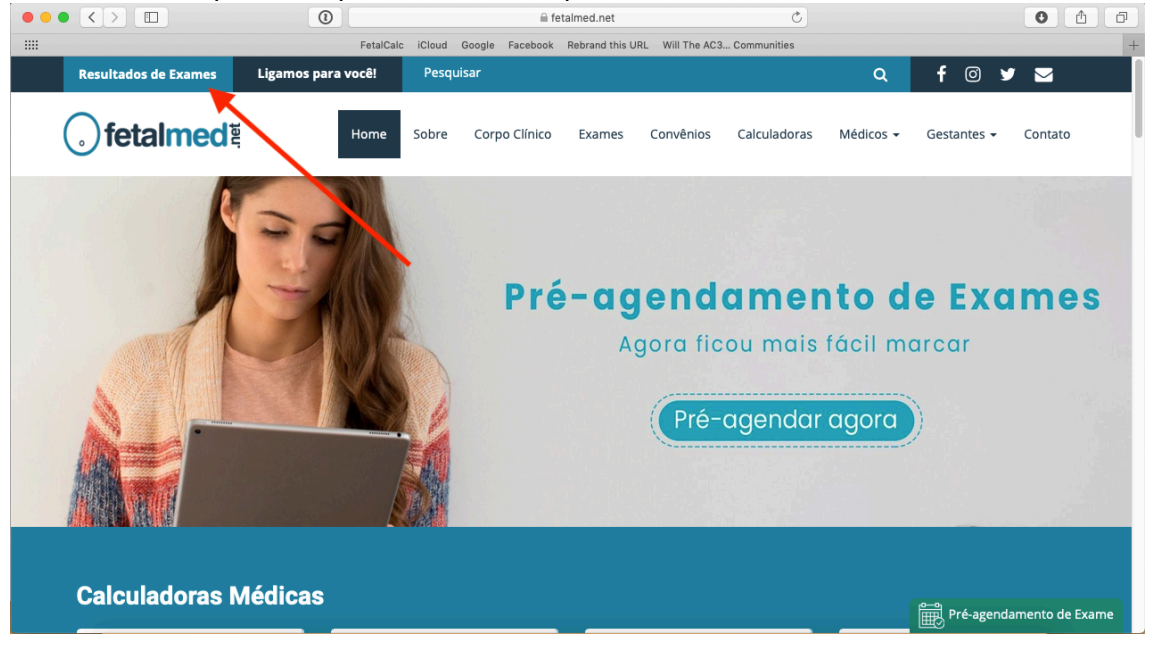

3. Você será levado para a tela de login. Aqui é muito importante que você primeiro selecione a aba "Médico" (circulada em vermelho na imagem abaixo).

| e a senha:     |
|----------------|
|                |
|                |
|                |
| rar sua senha! |
| e              |

4. Depois coloque o seu login e senha. O login é o número é composto pelo estado do seu CRM e pelo número do mesmo. Por exemplo, se o seu CRM é do Paraná e o número é 18582 você deve colocar no login: pr18582

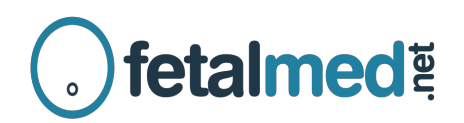

5. Em seguida você deverá selecionar exames

| • fetalmed ध्                                        |                                                                                                    | A<br>Início        | Exames | Perfil | Contato | <b>G</b><br>Sair |
|------------------------------------------------------|----------------------------------------------------------------------------------------------------|--------------------|--------|--------|---------|------------------|
| Início                                               |                                                                                                    |                    |        |        |         |                  |
| Olá,<br>Aqui você tem acesso a laudos e imagens de s | Seja bem-vindo(a) ao nosso sistema<br>seus exames, além das informações cadastrat<br>line das informações cadastrat<br>seus exames | das em nosso siste | ma.    |        | Contato |                  |

6. Na tela seguinte estarão listados os exames solicitados por você e você terá acesso aos laudos e imagens.